## Pasos para la instalación de Escape Room en MAC

 Descargar el archivo. Una vez descargado aparece el archivo "Escape Room H2O – MAC 7"

😻 Escape Room H2O - Mac 7

2. Pinchamos en el logo y con el botón derecho en lugar de abrir seleccionamos "mostrar contenido del paquete"

| Esca   | Abrir                         | 7,9 N |
|--------|-------------------------------|-------|
| > wetr | Mostrar contenido del paquete | 16 0  |

## 3. Seleccionamos la carpeta MacOS

| > 🚞 _CodeSignature | hoy, 9:36  |
|--------------------|------------|
| > 🚞 Frameworks     | hoy, 9:36  |
| 🖺 Info.plist       | ayer, 1:00 |
| > 🚞 MacOS          | hoy, 9:36  |
|                    |            |

## Nos aparecerá lo siguiente

| Nombre          | ~   F | echa de modificación | Tamaŕ | io     | Clase     |
|-----------------|-------|----------------------|-------|--------|-----------|
| Escape Room H20 | a     | ayer, 1:00           |       | 116 KB | Documento |
|                 |       |                      |       |        |           |

- 4. Abrimos un terminal y ponemos: *chmod -R 777* y arrastramos el archivo anterior.
- 5. Veremos que el logo del archivo cambia de color.

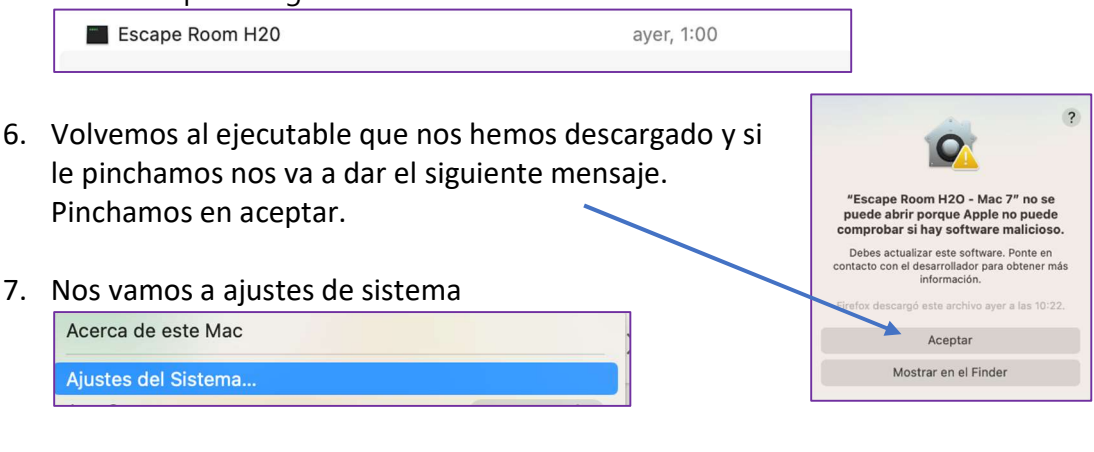

## Y a seguridad y privacidad.

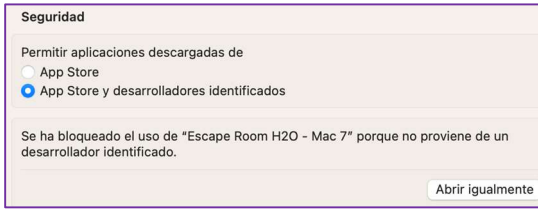

Seleccionamos App Store y desarrolladores identificados. Pinchamos en abrir igualmente y ya podremos ejecutar el Escape Room.